## USB Firmware Upgrade

1. Double-click "dfuse\_demo\_v3.X.X\_setup.exe" to install the software. After the installation is completed, open the installation path, select and install the corresponding USB driver of STM32 according to the computer system, and various driver paths are shown in the following figure:

| <mark> </mark>                                                                                                    | 查看                                                     |                           |                                                                                                    |                                                                                       | -                                                                | □ ×<br>^ 3 |
|----------------------------------------------------------------------------------------------------|--------------------------------------------------------|---------------------------|----------------------------------------------------------------------------------------------------|---------------------------------------------------------------------------------------|------------------------------------------------------------------|------------|
| ★<br>■定到快<br>速访问<br>量 5制<br>前<br>以<br>第<br>切<br>数<br>町<br>町<br>町<br>町<br>町<br>町<br>町<br>町<br>町<br>町<br>町<br>町<br>町                                                                                                    | ■ 复制路径<br>記 粘贴快速方式<br>移动到 复新                           |                           | ● 新建项目 ▼<br>1 经松访问 ▼<br>対理<br>新建<br>新建                                                              | <ul> <li>■ 打开・</li> <li>■ 打开・</li> <li>&gt; 编辑</li> <li>● 历史记录</li> <li>打开</li> </ul> | <ul> <li>全部选择</li> <li>全部取消</li> <li>反向选择</li> <li>洗择</li> </ul> |            |
| ← → ~ ↑ 📙 🔀                                                                                                    | 5;\STMicroelectronics\Softwar                          | e\DfuSe v3.0.6\Bin\Dr     | iver v Ö                                                                                            | 搜索"Driver"                                                                            |                                                                  |            |
| <ul> <li>此电题</li> <li>Program_Tools</li> <li>proj</li> <li>USB_Update_Fi</li> <li>现代単片机</li> <li>OneDrive</li> <li>WPS网盘</li> <li>此电脑</li> <li>3 D 对象</li> <li>图片</li> <li>文档</li> <li>下號</li> <li>音乐</li> <li>桌面</li> <li>本地磁盘 (C.)</li> <li>新加塔 (C.)</li> <li>新加塔 (C.)</li> <li>新加塔 (C.)</li> </ul> | 各称<br>Win7<br>Win8<br>Win8.1<br>Win10<br>☐ version.txt | 博<br>20<br>20<br>20<br>20 | R文日期<br>2021/4/29 16:36<br>2021/4/29 16:36<br>2021/4/29 16:36<br>2021/4/29 16:36<br>2018/6/10 23:53 | 类型;<br>文件疾<br>文/件疾<br>文/件疾<br>文/中决<br>文本文档                                            | 大小<br>4 KB                                                       |            |
| ₩₩ ¥<br>5 个项目                                                                                                    |                                                        |                           |                                                                                                    |                                                                                       |                                                                  |            |

2. Connect the WS80 Device with the computer with USB cable, and gently press the reset button to restart the Device. The blue LED light flashes, and check whether STM32 Device is recognized in the Device manager of the computer, and "STM Device in DFU Mode" shows that the driver is normal.

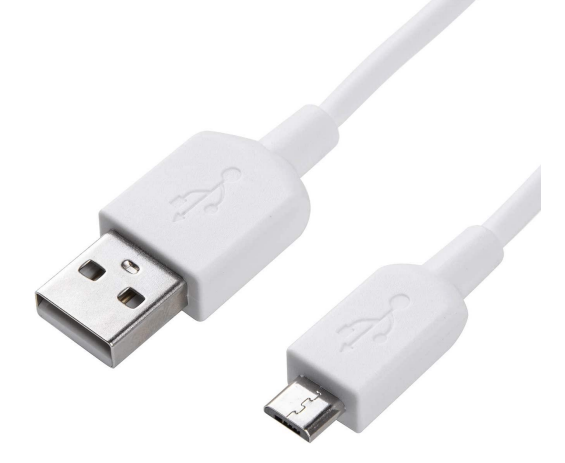

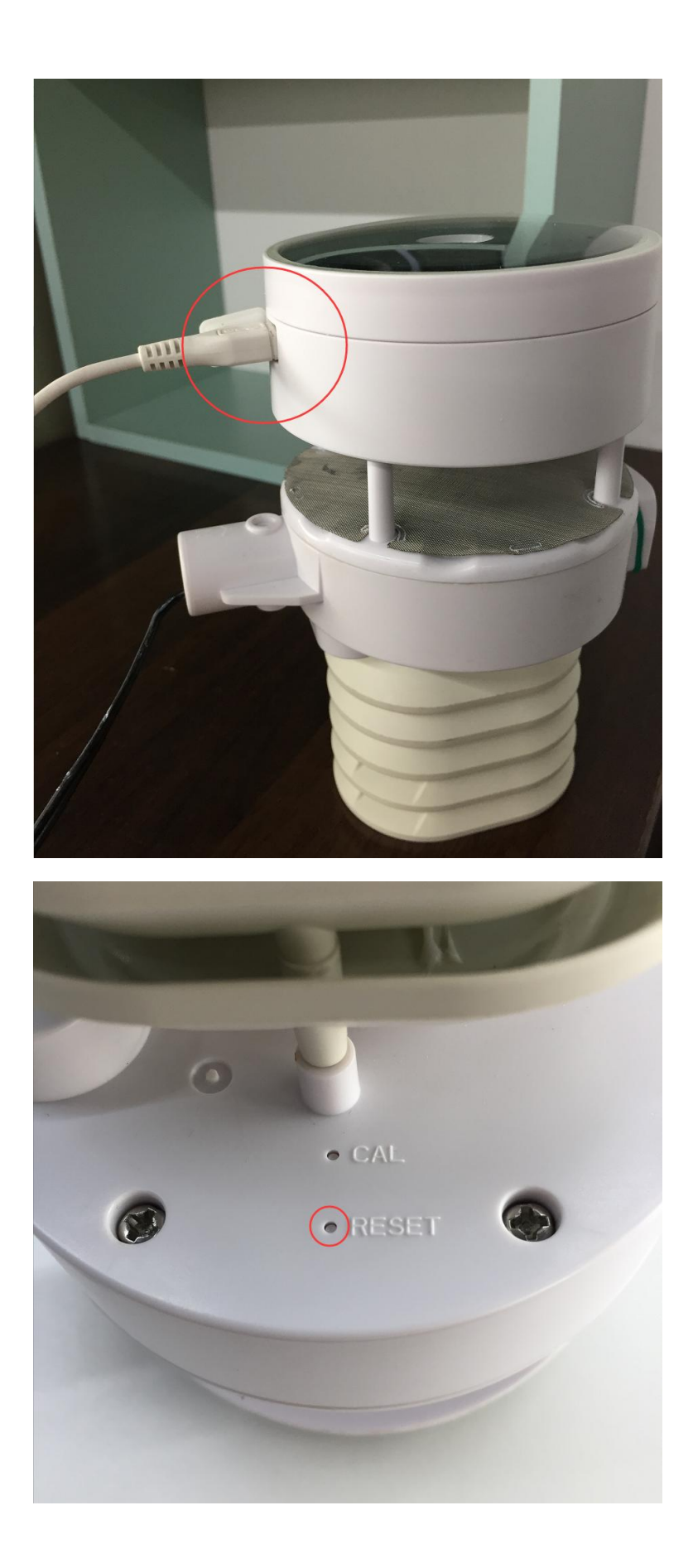

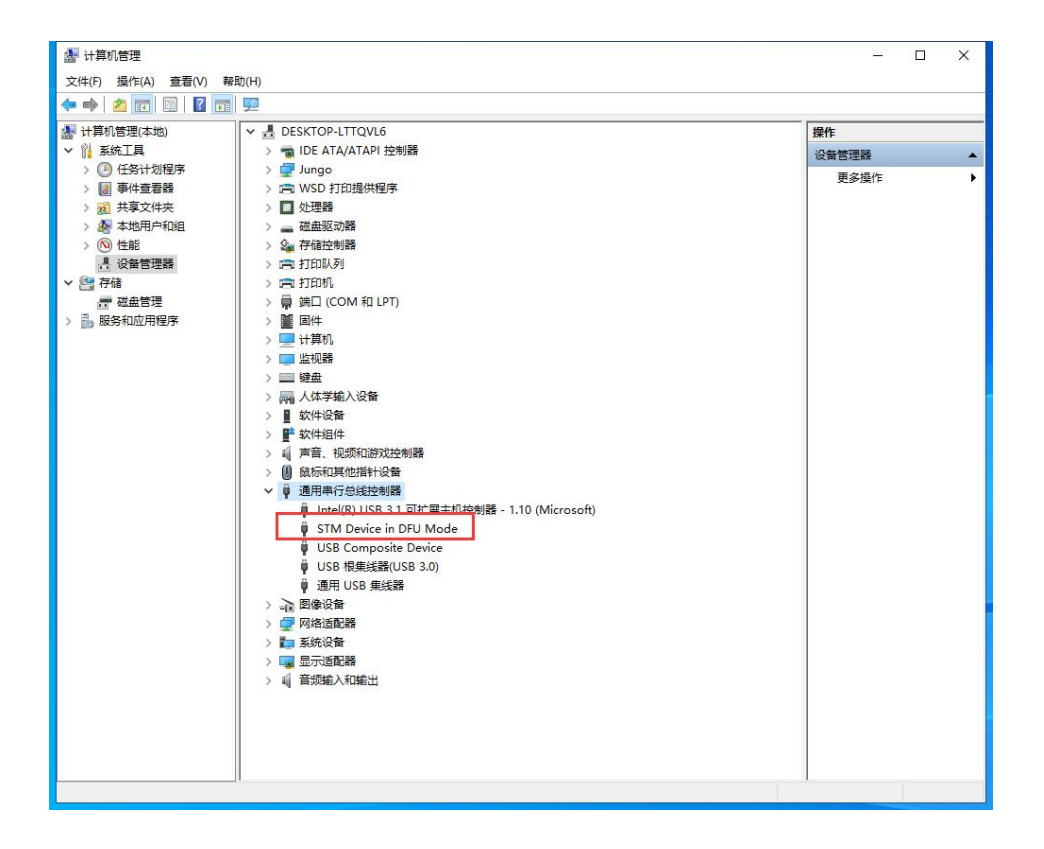

3.Open the installation path, double-click "DfuSeDemo.exe" to open the software;

| <mark>- ]</mark> -   Bin<br>文件 主页 | n<br>共享 查看            |                            |                                                                                                    |                                                                                     |                                                        |          |
|-----------------------------------|-----------------------|----------------------------|----------------------------------------------------------------------------------------------------|-------------------------------------------------------------------------------------|--------------------------------------------------------|----------|
| ★<br>■定到快 复制 粘<br>速访问 よ           | ▲ 复制路径 ● 粘贴快捷方式<br>覧切 | 核动到 复制到         删除 重       | <ul> <li>▲</li> <li>▲</li></ul> | ▲ 目 打开 · 目 打开 · 目 打开 · 目 打开 · 目 指示 · 目 「 」 編辑 · 目 · 目 · 目 · 目 · 目 · 目 · 目 · 目 · 目 · | <ul> <li>全部选择</li> <li>全部取消</li> <li>一 反向选择</li> </ul> |          |
| 剪                                 | 贴板                    | 组织                         | 新建                                                                                                    | 打开                                                                                  | 选择                                                     |          |
| ← → ~ ↑ 🚺                         | n Files (x86 \STMicro | electronics\Software\DfuSe | v3.0.6∖Bin v Č                                                                                                    | 搜索"Bin"                                                                             |                                                        |          |
| 💷 此电脑                             | * ^ 名称                | <u>^</u>                   | 修改日期                                                                                                    | 类型                                                                                  | 大小                                                     |          |
| Program To                        |                       |                            |                                                                                                    |                                                                                     |                                                        |          |
| proi                              | Doc                   |                            | 2021/4/29 16:36                                                                                                    | 文件夹                                                                                 |                                                        |          |
|                                   | Driver                |                            | 2021/4/29 16:36                                                                                                    | 又件夹                                                                                 |                                                        |          |
|                                   |                       |                            | 2021/4/29 16:36                                                                                                    | 又件夹                                                                                 | 10 1/12                                                |          |
| 现代单方机                             | DfuFileivi            | gr.exe                     | 2018/0/10 23:34                                                                                                    | 应用程序                                                                                | 49 KB                                                  |          |
| 🜰 OneDrive                        | DfuSeDa               |                            | 2010/0/10 22:24                                                                                                    | 应用程序                                                                                | 1 001 KP                                               |          |
|                                   | readment              | mo.exe                     | 2018/6/11 0:08                                                                                                    | 应用性质                                                                                | 1,001 KB                                               |          |
| WPSMA                             | SI A0044              | txt                        | 2018/6/10 23:41                                                                                                    | 文本文档                                                                                | 5 KB                                                   |          |
| 🔜 此电脑                             | STDFU d               |                            | 2018/6/10 21:38                                                                                                    |                                                                                     | 71 KB                                                  |          |
| 🧊 3D 对象                           |                       | es.dll                     | 2018/6/10 23:33                                                                                                    | 应用程序扩展                                                                              | 33 KB                                                  |          |
| 📓 视频                              |                       | t.dll                      | 2018/6/10 23:45                                                                                                    | 应用程序扩展                                                                              | 28 KB                                                  |          |
| 1 日本                              | C STDFUTe             | ster.exe                   | 2012/9/29 21:17                                                                                                    | 应用程序                                                                                | 1.446 KB                                               |          |
|                                   | STTubeD               | evice30.dll                | 2018/6/10 21:35                                                                                                    | 应用程序扩展                                                                              | 1,758 KB                                               |          |
|                                   | version.t             | xt                         | 2018/6/10 23:38                                                                                                    | 文本文档                                                                                | 6 KB                                                   |          |
| ◆ 下勁<br>▶ 来一                      |                       |                            |                                                                                                    |                                                                                     |                                                        |          |
| 「日午                               |                       |                            |                                                                                                    |                                                                                     |                                                        |          |
| 皇 皇 自                             |                       |                            |                                                                                                    |                                                                                     |                                                        |          |
| 🏪 本地磁盘 (C:)                       | )                     |                            |                                                                                                    |                                                                                     |                                                        |          |
| 🕳 新加卷 (D:)                        |                       |                            |                                                                                                    |                                                                                     |                                                        |          |
| 🕳 新加卷 (E:)                        |                       |                            |                                                                                                    |                                                                                     |                                                        |          |
| 🕳 新加卷 (F:)                        |                       |                            |                                                                                                    |                                                                                     |                                                        |          |
| 网络<br>14 个项目                      | *                     |                            |                                                                                                    |                                                                                     |                                                        | <u>]</u> |

4.Click the "Choose..."Add .dfu file, then check the "Verify after download" option and click "Upgrade" to Upgrade the firmware.

|                                                                                                    |                                                                                                    |                                                                                                    |                                                                                                    |             | D                                       |                                       |
|----------------------------------------------------------------------------------------------------|----------------------------------------------------------------------------------------------------|----------------------------------------------------------------------------------------------------|----------------------------------------------------------------------------------------------------|-------------|-----------------------------------------|---------------------------------------|
| 6TM Device in DF                                                                                                    | U Mode                                                                                                    | ~                                                                                                    | Application                                                                                                    | Mode:       | DFU Mod                                 | le:                                   |
| Supports Uploa                                                                                                    | 🗌 be                                                                                                    | Manifestation tolerant                                                                                                    | Vendor ID:                                                                                                    |             | Vendor ID                               | : 0483                                |
| Supports Down                                                                                                    | nload                                                                                                    | Accelerated Upload (ST)                                                                                                    | Procuct ID:                                                                                                    |             | Procuct ID                              | ): DF11                               |
| Can Detach                                                                                                    | UID detach                                                                                                    | Leave DEL mode                                                                                                    | Version:                                                                                                    |             | Version:                                | 0200                                  |
| chier <u>o</u> no modez                                                                                                    | HID UB(auti                                                                                                    |                                                                                                    |                                                                                                    |             |                                         |                                       |
| alaat Taraat(a):                                                                                                    |                                                                                                    |                                                                                                    |                                                                                                    |             |                                         |                                       |
| elect <u>T</u> alget(s).                                                                                                    | Target Id                                                                                                    | Name                                                                                                    | Availa                                                                                                    | ble Sector  | s (Double Click                         | k for morej                           |
|                                                                                                    | 00                                                                                                    | Internal Flash                                                                                                    | 512 se                                                                                                    | ectors      |                                         |                                       |
|                                                                                                    |                                                                                                    |                                                                                                    |                                                                                                    |             |                                         |                                       |
| Upload Action                                                                                                    |                                                                                                    | Upgrade or                                                                                                    | Verify Action                                                                                                    |             |                                         |                                       |
| File:                                                                                                    |                                                                                                    | File:                                                                                                    |                                                                                                    |             |                                         |                                       |
|                                                                                                    |                                                                                                    | Vendor ID:                                                                                                    | T                                                                                                    | argets in f | file:                                   |                                       |
| Choose                                                                                                    | . <u>U</u> pl                                                                                                    | oad Procuct ID:                                                                                                    |                                                                                                    |             |                                         |                                       |
| Transferred data                                                                                                    | size                                                                                                    | Version:                                                                                                    |                                                                                                    |             |                                         |                                       |
| 0 KB(0 Bytes) of                                                                                                    | 0 KB(0 Bytes)                                                                                                    |                                                                                                    |                                                                                                    |             |                                         |                                       |
|                                                                                                    |                                                                                                    | Veriry ar     Optimize                                                                                                    | ter downioad<br>• Upgrade durat                                                                                                    | tion (Remo  | we some FFs)                            |                                       |
| Operation duratio                                                                                                    | n                                                                                                    | Optimize                                                                                                    |                                                                                                    | aon (nome   | ,,,,,,,,,,,,,,,,,,,,,,,,,,,,,,,,,,,,,,, |                                       |
| 0                                                                                                    |                                                                                                    |                                                                                                    |                                                                                                    |             |                                         |                                       |
| 0                                                                                                    | 0:00:00                                                                                                    | Ch <u>o</u> ose.                                                                                                    |                                                                                                    | Upgrade     |                                         | ⊻enify                                |
| 0                                                                                                    | 0:00:00                                                                                                    | Choose.                                                                                                    |                                                                                                    | Upgrade     |                                         | ⊻erify                                |
| Abort                                                                                                    | 0:00:00                                                                                                    | 1                                                                                                    |                                                                                                    | Upgrade     |                                         | ⊻erify<br>Quit                        |
| Abort                                                                                                    | 0:00:00                                                                                                    | 1                                                                                                    |                                                                                                    | Upgrade     |                                         | ⊻erify<br>Quit                        |
| Abort<br>↑ → 此电脑 → 新建文件关                                                                                                    | D:OD:DO<br>踏 (E) → YDI_Program                                                                                                    | ) WH80 > dfu2(#                                                                                                    |                                                                                                    | Upgrade     |                                         | ⊻enfy<br>Quit<br>ttgr:46c¢#*<br>≋≅ ▼  |
| Abort                                                                                                    | D: 00: 00                                                                                                    | <u>المحمة</u><br>ب ۱۹۹۵ با طبیکرام<br>۱۹۹۲ ا                                                                                                    | т.т.                                                                                                    | Upgrade     | • 0 P :                                 | ⊻erify<br>Quit<br>≋≋'du¢e*<br>∦≅ •    |
| ▲bort<br>↑ → 此电脑 → 新建<br>新建文件来<br>副片 ★ ↑ 各称<br>Yeggam_Toolt<br>● Wisk                                                                                                    | 0:00:00<br>0: (c) > Y0)_Program<br>0: Yee 1.0.0.dfs<br>Ver 1.0.7.dfs                                                                                                    | WH80 > db,2/4           #2228/8         #24           #2228/8         #24           2020/07.11542         PFU 2           2020/07.27.311.42         PFU 2                                                                                                    | 本小<br>株<br>35 KB<br>株<br>35 KB                                                                                                    | Upgrade     | v 6 0                                   | ⊻enîy<br>Quit<br>≋≋*4∞24*<br>}∷•      |
|                                                                                                    | D: 00: 00<br>D# (E) > YD)_Program<br>0. Ver 10.0dfu<br>Ver 10.2dfu<br>Ver 10.2dfu<br>2. Ver 10.2dfu<br>2.                                                                                                    | <ul> <li>WH80 &gt; dfu2t#</li> <li>WH80 &gt; dfu2t#</li> <li>2020/0/12 15:92<br/>2020/0/23 15:92<br/>2020/0/23 11:92<br/>2020/0/23 11:92<br/>2020/0/23<br/>2020<br/>2020/0/23 11:92<br/>2020/0/23<br/>2020/0/23<br/>2020/0/23<br/>2020/0/23<br/>2020</li></ul>                                                                                                    | 大小<br>年<br>35-68<br>年<br>35-68<br>年<br>35-68<br>年<br>35-68<br>年<br>35-68                                                                                                    | Upgrade     | • 6 Ø                                   | ⊻enfy<br>Quit<br>≋≋*du¢t+*<br>∦≅ •    |
| ▲bort<br>◆ ◆ シ 此电話 → 新社<br>予備之外共<br>即時 ペイ 名称<br>中間 ペイ 名称<br>中間 ペイ 名称<br>中間 ペイ<br>いい名和<br>いい名和<br>いい名<br>いい名                                                                                                    | D: 00: 00<br>D: (E) > YD) Program<br>D: (E) > YD) Program<br>D: (J) Program<br>(J) Ver 1.0.6din<br>2<br>Ver 1.0.4din<br>2<br>Ver 1.0.4din<br>2<br>Ver 1.0<br>Ver 1.0                                                   | <ul> <li>WH80 + dfu2t/t</li> <li>WH80 + dfu2t/t</li> <li>WH80 + dfu2t/t</li> <li>U2020/12/251142</li> <li>U202/12/251142</li> <li>U202/12/251142</li> <li>U202/12/251142</li> <li>U202/12/251142</li> </ul>                                                                                                    | раниции<br>фактирии<br>фактири<br>фактири<br>фактири | Upgrade     | v 0 P                                   | Verify<br>Quit<br>®®® d6x24*<br>∦≈ •  |
| ▲bort<br>● ◆ 此电脑 → 能力<br>新建文件失<br>即用 / ◆ 名称<br>地路型<br>小 ● 約<br>和文件大<br>158 Uddate, Fi<br>1988<br>1988<br>1998<br>19988<br>1998<br>1998<br>1998<br>1998<br>1998<br>1998<br>1998<br>1998<br>1998<br>1998<br>19 | 0:00:00<br>0:ver_10_0.dfu<br>yver_10_7.dfu<br>yver_10_2.dfu<br>yver_10_dfu<br>2:ver_10_dfu<br>yver_10_dfu                                                                                                    | • WH80 • dfu2t#<br>• WH80 • dfu2t#<br>2020/012 1542<br>2020/024 1149<br>2020/124 1149<br>2020/124 1149<br>2020/12/13 1142<br>PFU \$<br>PFU \$<br>PFU | 大小<br>件 35 KB<br>件 35 KB<br>件 35 KB<br>件 35 KB<br>件 35 KB                                                                                                    | Upgrade     | v 0 P 1                                 | ⊻erify<br>Quit<br>®#*4629+*<br>8≣ •   |
|                                                                                                    | 0:00:00<br>0# (E) > Y0_Program<br>0.ver_10_2.dls<br>1.ver_10_2.dls<br>1.ver_10_4.dls<br>2.ver_10_4.dls<br>2.ver_10_4.dls                                                                                                    | • WH80 • dfu;\$#<br>2020/6/12 15:32<br>2020/6/12 15:32<br>2020/72/23 11:42<br>2020/72/23 11:42<br>2020/72/23 11:42<br>PU \$\$<br>6v                                                                                                    | **************************************                                                                                                    | Upgrade     | v 0 P 1                                 | ⊻erify<br>Quit<br>≋≋*d624*<br>≋≈ •    |
|                                                                                                    | 0:00:00<br>0#(6) > Y0/Program<br>0.ver.10.246<br>ver.10.246<br>ver.10.246<br>2ver.10.246<br>2ve                                                                                                    | , WH80 , dfutz(#<br>2020/0713 11:42 PFU z<br>2021/12/31 11:42 PFU z<br>2021/12/31 11:42 PFU z<br>2021/12/31 11:42 PFU z<br>2021/12/31 11:42 PFU z<br>2021/12/31 11:42 PFU z                                                                                                    | 大小<br>中 35 KB<br>中 35 KB<br>中 35 KB<br>中 35 KB                                                                                                    | Upgrade     |                                         | ⊻erify<br>Quit<br>≋≋*du≎d+*<br>85 •   |
| ▲bort<br>▲bort<br>● ◆ → 此电話 → 新行<br>新行文件夫<br>型計 ▲ ▲ 谷谷<br>Wisso<br>Program Tool<br>Wisso<br>Rr(単片町, ●<br>中の日<br>中の日<br>中の日<br>中の日<br>中の日<br>中の日<br>中の日<br>中の日                                                                                                    | 0:00:00<br>0:0:00<br>0:0:0 | → WH80 → dfuX(#<br>→ WH80 → dfuX(#<br>2007/07.1 15-2<br>2007/07.2 15-42<br>2007/07.2 15-42<br>2007/07.2 15-42<br>2007/07.1 15-42<br>2007/07.1 15-42<br>2007/07.1 15-42<br>00.1 2<br>00.1 2<br>0<br>00.1 2<br>0<br>0<br>0<br>0<br>0<br>0<br>0<br>0<br>0<br>0<br>0<br>0<br>0                                                                                                    | 大小           株           55           10           10           11           12           12           13           14           15           16           15           16           17           18           18           15           18           17           18           18           18           19           10           10           11           12           13           14           15           15           16           16           17           18           18           18           18           18           18           18           18           18           18           18           18           18           18           18           18           18                                                                                                    | Upgrade     | • 0 •                                   | ⊻erify<br>Quit<br>≋≋'du24*<br>3≅ •    |
| ▲bort<br>参数では<br>参数では<br>本<br>本<br>本<br>本<br>本<br>本<br>本<br>本<br>本<br>本<br>本<br>本<br>本                                                                                                    | 0:00:00<br>0% (E) > Y0)_Program<br>0.Ver_1_0.7dis<br>Ver_1_0.7dis<br>Ver_1_0.7dis<br>Ver_1_0.7dis<br>Ver_1_0.7dis<br>Ver_1_0.7dis<br>Ver_1_0.7dis<br>Ver_1_0.7dis                                                                                                    | <ul> <li>WH80 &gt; dfu2(#</li> <li>WH80 &gt; dfu2(#</li> <li>2020/07/23 11:42</li> <li>2020/07/23 11:42</li> <li>DFU 2020/07/23 11:42</li> <li>DFU 2020/07/23 11:42</li> <li>DFU 2020/07/23 11:42</li> <li>DFU 2020/07/23 11:42</li> </ul>                                                                                                    | 件                                                                                                    | Upgrade     |                                         | ⊻erify<br>Quit<br>≋≋rd6/24+*<br>≋∓ •  |
| ▲bort<br>● ● ● 並电話 → 較多<br>新建文件失<br>副片 # ● 名称<br>● 小田田田田田田田田田田田田田田田田田田田田田田田田田田田田田田田田田田田田                                                                                                    | 0:00:00<br>D# (E) > Y0/Program<br>                                                                                                    | → WH80 → dfuZ/4<br>→ WH80 → dfuZ/4<br>2020/1/2/31142 DFU 2<br>2020/1/2/31142 DFU 2<br>2020/1/2/31142 DFU 2<br>2020/1/2/31142 DFU 2<br>2020/1/2/31142 DFU 2                                                                                                    | * 55 KB<br>* 55 KB<br>* 55 KB<br>* 55 KB<br>* 53 KB                                                                                                    | Upgrade     | v 6 v                                   | ⊻erify<br>Quit<br>8±#rd6x24*<br>8== • |

The latest version is ws80\_v1.X.X.dfu

| valable DFU Devices STM Device in DFU Mode STM Device in DFU Mode Can Detach Can Detach                                                                                                    | valiable DFU Devices       Application Mode:       Vendor ID:       Vendor ID:                                                                                                    |                 |
|----------------------------------------------------------------------------------------------------|----------------------------------------------------------------------------------------------------|-----------------|
| STM Device in DFU Mode Verdor ID: UP Mode Verdor ID: UP Mode Verdor ID: UP Mode Verdor ID: UP Mode ID: (2483<br>Supports Download Accelerated Upload (ST) Version: Device ID: Version: 0200<br>Enter DFU mode/HID detach Leave DFU mode Sectors (Double Click for more)<br>00 Internal Flash S12 sectors<br>Upload Action<br>File: Verdor ID: (2483)<br>Target in file: Verdor ID: (2483)<br>Target in file: Verdor ID: (2483)<br>Development Verdor ID: (2483)<br>Development Verdor ID: (2483)<br>Development Verdor ID: (2483)<br>Development Verdor ID: (2483)<br>Development Verdor ID: (2483)<br>Development Verdor ID: (2483)<br>Development Verdor ID: (2483)<br>Development Verdor ID: (2483)<br>Development Verdor ID: (2483)<br>Procuet ID: (2483)<br>Development Verdor ID: (2483)<br>Procuet ID: (2483)<br>Development Verdor ID: (2483)<br>Procuet ID: (2483)<br>Development Verdor ID: (2483)<br>Procuet ID: (2483)<br>Procuet ID: (2483)<br>Development Verdor ID: (2483)<br>Procuet ID: (2483)<br>Procuet                                                                                                    | STM Device in DFU Mode Accelerated Upload (ST) Procuet ID: [200]<br>Supports Upload Accelerated Upload (ST) Procuet ID: [200]<br>Can Detach Procuet ID: [200]<br>Can Detach Leave DFU mode Version: [200]<br>Select Larget(s) Target Id Name Available Sectors (Double Click for more 00 Internal Flash S12 sectors<br>Upload Action File: Version: [200]<br>Upload Action File: Version: [200]<br>Upload Accelerated Upload Guation Remove some FFs)<br>Operation duration Oci 00 [200]<br>Upload Manifestation tolerant Supports Upload Accelerated Upload (ST)<br>Supports Download Accelerated Upload (ST)<br>Can Detach Leave DFU mode Version: [2]<br>Version: [2]<br>Vour device was plugged in DFU mode.<br>So t it is impossible to make sure this file is correct for this device.<br>Continue however ?<br>Upload File: [200]<br>Version: [2]<br>Version: [2]<br>Ver |                 |
| Supports Upload Accelerated Upload (ST) Product ID: Product ID: Pr                                                                                                    | Supports Upload       Manifestation tolerant       Version:       Version:         Supports Download       Accelerated Upload (ST)       Procuct ID:       Procuct ID:         Enter DFU mode/HID detach       Leave DFU mode       Version:       0200         Select Larget(s)       Target Id       Name       Available Sectors (Double Click for more 000         Upload Action       Internal Flash       512 sectors       000         File:       WS80, Ver_1_1_0.dfu       Version:       000         Upload Action       File:       WS80, Ver_1_1_0.dfu       Version:         Transferred data size       Version:       0200       ST         Operation duration       00.000       Chece       5       Upgrade         Operation duration       00.000       Chece       5       Upgrade       Verify         Operation duration         00:00:00       Chece       5       Upgrade       Verify         Operation duration         00:00:00       Chece       5       Upgrade       Verify         Operation duration         00:00:00       Chece                                                                                                    |                 |
| auguous stormination       Accelerated upbad (s1)       Procuet ID:       Procuet ID:       <                                                                                                    | Buyens uterinada       Accelerated upload [s1]       Procuct (D: []]       Procuct (D: []]         Enter DFU mode/HID detach       Leave DFU mode       Version: []       Q200         Upload Action       00       Internal Flash       512 sectors       []         Upload Action       File:       VS80_Ver_1_1_0.dfu       Version: []       []         Procue (D: []       File:       VS80_Ver_1_1_0.dfu       Version: []       []         Internal Flash       512 sectors       []       []       []       []       []       []       []       []       []       []       []       []       []       []       []       []       []       []       []       []       []       []       []       []       []       []       []       []       []       []       []       []       []       []       []       []       []       []       []       []       []       []       []       []       []       []       []       []       []       []       []       []       []       []       []       []       []       []       []       []       []       []       []       []       []       []       []       []       []                                                                                                    |                 |
| Enter DFU mode/HID detach     Leave DFU mode     Version:     U200       ctions     00     Internal Flash     512 sectors       Upload Action     File:     W580. Ver. 1_1.0.dtu       File:     Upload     Taget in file       Procuet ID:     DF11     00       00.00.00     DF11     00       00.00.00     Chapse     1       00.00.00     Chapse     5       00.00.00     Chapse     5                                                                                                    | Enter DFU mode/HID detach       Leave DFU mode       Version:       U2UU         citions       Delated Larget(s)       Target Id       Name       Available Sectors (Double Click for more 00         Upload Action       File:       Upgrade or Verity Action       File:       Version:       12 sectors         File:       Upload Action       File:       Version:       12 gets in file:       Procue ID:       13 00       ST         Transferred data size       Upgrade or Verity Action       Transferred data size       Version:       0200       ST         Operation duration       00:00:00       Upgrade       Upgrade       Verity         Devices       Still Correctly loaded.       Upgrade       Verity         DfuSe Demo       (v3.0.6)       -       Overion:       DFU Mode:         Variable DFU Devices       Still Devices       DFU Mode:       Verity:       Verity:         Supports Upload       Marifestation tolerant       Supports Download       Accelerated Upload (ST)       Procuet ID:       Version:       Device:         Select I       DfuSeDemo       Image Still State State       Version:       Device:       Continue however ?         Upload       Vour device was plugged in DFU mode.       So it is impossible to make sure this file is corr                                                                                                    |                 |
| Decors         Select Largel(s):         Target Id         Name         Available Sectors (Double Click for more)         00         Internal Flash         S12 sectors <td>Select Larget (a) Select Larget (a) Target Id Name OD Internal Flash S12 sectors Upload Action File: Upgrade or Verify Action File: Upgrade or Verify Action File: Upgrade or Verify Action File: Verify after download Operation duration OD OD OD OD OD OD OD OD OD OD OD OD OD</td> <td></td>                                                                                                    | Select Larget (a) Select Larget (a) Target Id Name OD Internal Flash S12 sectors Upload Action File: Upgrade or Verify Action File: Upgrade or Verify Action File: Upgrade or Verify Action File: Verify after download Operation duration OD OD OD OD OD OD OD OD OD OD OD OD OD                                                                                                    |                 |
| Jeneck [adjects]       Target Id       Name       Available Sectors (Double Click for more)         00       Internal Flash       512 sectors         Upload Action       File:       W580, Ver. 1, 1, 0, diu         File:       Upgrade or Verity Action       Target Id         File:       W580, Ver. 1, 1, 0, diu       Targets in file:         Upload       File:       W580, Ver. 1, 1, 0, diu         Transferred data size       Version:       00000         00:00:00       00:00:00       00:00:00         Depresion duration       00:00:00       00:00:00         Optimize Upgrade duation (Remove some FFs)       00:00:00         Optimize Upgrade duation (Nemove some FFs)       00:00:00         Optimize Upgrade       Uptimize Upgrade         Supports Download       Accelerated Upload (ST)       Procuet ID:         Start Device is DFU Mode       Version:       Procuet ID:         Start Device is DFU Mode       Leave DFU mode       Procuet ID:         Can Detach       Leave DFU mode       Version:       Procuet ID:         Of unde/HD detach       Leave DFU mode       So it is impossible to make sure this file is correct for this device.       Continue however ?         Upload       File:       6       E(Y)       E(W)                                                                                                    | Janee Jalgelis       Target Id       Name       Available Sectors (Double Click for more D0         00       Internal Flash       512 sectors         Upload Action       File:       VS80_Ver_1_1_0.dfu         File:       Verdor ID:       00         00       OKB(0 Bytes)       00         00.00.00       Operation duration       00.00.00         00.00.00       Chgose       5         00.00.00       Chgose       5         00.00.00       Chgose       5         00.00.00       Chgose       5         00.00.00       Chgose       5         00.00.00       Chgose       5         00.00.00       Chgose       5         00.00.00       Chgose       5         00.00.00       Chgose       5         00.00.00       Chgose       0         00.00.00       Chgose       0         01.00       Manifestation tolerant       Supports Upload         Supports Upload       Accelerated Upload (S1)       Procuet ID:         Version:       Devide       Version:       0         0200       Your device was plugged in DFU mode       So it is impossible to make sure this file is correct                                                                                                    |                 |
| Upload Action<br>File: Upload Action<br>File: WS80_Ver_1_1_0.dfu<br>Verdor ID: U433<br>Targets in file:<br>Procuct ID: DF11<br>0 ST<br>Transferred data size<br>0 KB(0 Bytes) of 0 KB(0 Bytes)<br>0 continue for the file correctly loaded.<br>2 bort<br>0 000.00<br>Chgose<br>2 Upload<br>File: Correctly loaded<br>0 continue however ?<br>Upload<br>File: Correctly loaded.<br>2 verior: 0200<br>0 continue however ?<br>Upload<br>File: Correctly loaded.<br>1 Defuse Demo<br>0 continue however ?<br>Upload<br>File: Correctly loaded.<br>1 Defuse Demo<br>0 continue however ?<br>1 Defuse Demo<br>0 continue however ?<br>1 Defuse Demo<br>0 continue however ?<br>1 Defuse Demo<br>0 continue however ?<br>1 Defuse Demo<br>0 continue however ?<br>1 Defuse Demo<br>0 continue however ?<br>1 Defuse Demo<br>0 continue however ?<br>1 Defuse Demo<br>0 continue however ?<br>1 Defuse Demo<br>0 continue however ?<br>1 Defuse Demo<br>0 continue however ?<br>1 Defuse Demo<br>0 continue however ?<br>1 Defuse Demo<br>0 continue however ?<br>1 Defuse Demo<br>1 Defuse Demo<br>1 Defuse Defuse Defuse<br>1 Defuse Demo<br>1 Defuse Defuse Defuse<br>1 Defuse Defuse Defuse<br>1 Defuse Defuse Defuse<br>1 Defuse Defuse<br>1 Defuse Defuse<br>1 Defuse Defuse<br>1 Defuse Defuse<br>1 Defuse Defuse<br>1 Defuse Defuse<br>1 Defuse Defuse<br>1 Defuse Defuse<br>1 Defuse<br>1 Defuse                                                                                                    | Upload Action File: Upload Action File: Upload Action File: Upload Action File: Upload File: Upload File: Upload File: Upload File: Upload File: Upload File: Upload File: Upload File: Upload File: Upload File: Upload File: File:                                                                                                    | re)             |
| Upload Action<br>File:<br>Upload Action<br>File:<br>Upload Action<br>File:<br>Upload Action<br>File:<br>Upload Action<br>File:<br>Upgrade or Verify Action<br>Targets in file:<br>Targets in file:<br>Upgrade of Verify after download<br>Operation duration<br>00:00:00<br>Chgose 5<br>Upgrade duration [Remove some FFs]<br>Upgrade duration [Remove some FFs]<br>Upgrade duration [Remove some FFs]<br>Upgrade duration Mode:<br>Verify<br>File correctly loaded.<br>PFU Mode:<br>Verify<br>Verify<br>Procuet ID:<br>Upgrade duration Mode:<br>Verify<br>Procuet ID:<br>Upgrade duration Mode:<br>Verify<br>Verify<br>Veri | Upload Action File: Upload Action File: Upload File: Upload File: Upload File: Upload File: Upload File: Upload File: Upload File: Upload File: Upload File: Upload File: Upload File: Upload File: Upload File: File: Upload File: Upload File: File:                                                                                                    |                 |
| File:       File:       WS80_Ver_1_1_0.dfu         Targets in file:       Targets in file:         Procuct ID:       PTI         0KB(0 Bytes)       0 KB(0 Bytes)       Version:         0KB(0 Bytes)       1 Procuct ID:       PTI         0peration duration       00:00:00       Procuct ID:       Upgrade         0peration duration       00:00:00       Procuct ID:       Upgrade         Version:       5       Upgrade       Verify         File correctly loaded.         2bort       Quit         OFU Mode:         Version:       0:00:00         Valiable DFU Devices       PTU Mode:       Verify         Supports Upload       Anorifestation tolerant       Procuet ID:       PTU Mode:         Version:       Can Detach       Leave DFU mode       Version:       10:00         Can Detach       Leave DFU mode.       So it is impossible to make sure this file is correct for this device.       Continue however ?         Upload       File:       6       Etyme       Etyme         Version:       200       Version:       100       10         Vour device was plugged in DFU mode.       So it is impossible to make sure this file is correct for this device.       Co                                                                                                    | File:       WS80_Ver_1_1_0.dfu         Phoose       Upload         Transferred data size       0         0 KB(0 Bytes) of 0 KB(0 Bytes)       4         ✓ Verior:       0200         0 KB(0 Bytes) of 0 KB(0 Bytes)       4         ✓ Verior:       0200         0 KB(0 Bytes) of 0 KB(0 Bytes)       4         ✓ Verior:       0200         0 peration duration       00:00:00         0 peration duration       00:00:00         0 File correctly loaded.       Application Mode:         ✓ Verior:       0 Upgrade         Verior:       0 FU Mode:         Verior:       0 FU Mode:         Verior:       0 F                                                                                                    |                 |
| Upload       Vendor ID:       UPlass       Targets in file:         Transferred data size       0 KB(0 Bytes)       4       Version:       00       ST         Operation duration       00:00:00       00:00:00       Choose       5       Upgrade       Verify         File correctly loaded.         @bott       Quit         Of USe Demo (v3:0.6)       -       -       -       -       -       -       -       -       -       -       -       -       -       -       -       -       -       -       -       -       -       -       -       -       -       -       -       -       -       -       -       -       -       -       -       -       -       -       -       -       -       -       -       -       -       -       -       -       -       -       -       -       -       -       -       -       -       -       -       -       -       -       -       -       -       -       -       -       -       -       -       -       -       -       -       -       -       -       -       -       - <td< td=""><td>Choose       Upload       Vendor ID:       0433       Targets in the:         Transferred data size       0       ST       00       ST         0 KB(0 Bytes) of 0 KB(0 Bytes)       4       ✓ Veriiv after download       0 ptimize Upgrade duration (Remove some FFs)         0 peration duration       00:00:00       0       Choose       5       Upgrade       ¥erify         File correctly loaded.         Abort       Queration Mode:       0FU Mode:       Verify         OfuSe Demo (v3.0.6)       —      </td><td></td></td<>                                                                                                    | Choose       Upload       Vendor ID:       0433       Targets in the:         Transferred data size       0       ST       00       ST         0 KB(0 Bytes) of 0 KB(0 Bytes)       4       ✓ Veriiv after download       0 ptimize Upgrade duration (Remove some FFs)         0 peration duration       00:00:00       0       Choose       5       Upgrade       ¥erify         File correctly loaded.         Abort       Queration Mode:       0FU Mode:       Verify         OfuSe Demo (v3.0.6)       —                                                                                                    |                 |
| Procuet ID:       DF11       UP of the state of the state of                                                                                                    | Choose       Upload       Procuet ID:       DF11       DF11         Transferred data size       0 KB(0 Bytes) of 0 KB(0 Bytes)       4       Werity after download         Operation duration       00:00:00       Choose       6       Upgrade       Verity         File correctly loaded.       Application Mode:       0:00:00       Procuet ID:       Procuet ID:       Procuet I                                                                                                    |                 |
| Transferred data size       Version:       0200         0 KB(0 Bytes) of 0 KB(0 Bytes)       4       Version:       0200         0 peration duration       00:00:00       Chgose       5       Upgrade       Verify         File correctly loaded.         Abort       Quit         DFUSE Demo (v3.0.6)         OFUSE Demo (v3.0.6)         OFU Devices         STM Device in DFU Mode:       Verdor ID:       Verdor ID:       Verdor ID:       0483         Supports Upload       Manifestation tolerant       Supports Download       Accelerated Upload (ST)       Procuet ID:       Procuet ID:       Procuet ID:       Procuet ID:       DFII         Charles Deumo de/HID detach       Leave DFU mode       Version:       0200       Colspan="2">Other DFU mode:         So it is impossible to make sure this file is correct for this device.         Continue however ?         Upload       File       G       E(Y)       E(Y)       E(Y)       E(Y)       E(Y)       E(Y)       E(Y)       E(Y)       E(Y)       E(Y)       E(Y)       E(Y)       E(Y)       E(Y)       E(Y)       E(Y)       E(Y)       E(Y)       E(Y)       E(Y)       E(Y)                                                                                                    | Transferred data size       Version:       0200         0 KB(0 Bytes) of 0 KB(0 Bytes)       4       Wersion:       0200         0 peration duration       00:00:00       Chgose       5       Upgrade       Verify         File correctly loaded.         Abort         DFuse Demo (v3.0.6)         OFU Devices         STM Device in DFU Mode:         Supports Upload       Anarifestation tolerant       Procuet ID:       Procuet ID:       Procuet ID:         Supports Download       Accelerated Upload (ST)       Procuet ID:       Procuet ID: </td <td></td>                                                                                                    |                 |
| 0 KB(0 Bytes) of 0 KB(0 Bytes)       4       Yerrity after download         Operation duration       00:00:00       Chgose       5       Upgrade       Yerrity         File correctly loaded.         Abort       Quit         Druse in DFU mode.         Supports Upload       Manifestation tolerant       Application Mode:       DFU Mode:       Vendor ID:       Vendor ID:       0483         Supports Upload       Manifestation tolerant       Supports Download       Accelerated Upload (ST)       Procuet ID:       Procuet ID:       DFU Mode:         Char Detach       Leave DFU mode       Version:       0200       Version:       0200         So it is impossible to make sure this file is correct for this device.         Continue however ?         Upload       Preside       Etcy       Etcy       Etcy         File:       6       Etcy       Etcy       Etcy       Etcy         Optimize Upgrade duration (Remove some FFs)       Optimize Upgrade duration (Remove some FFs)       Optimize Upgrade       Version:       Deviny after download         Optimize Upgrade       Optimize Upgrade duration (Remove some FFs)       Optimize Upgrade       Version:       Deviny after download         Operation duration       00:0                                                                                                    | 0 KB(0 Bytes) of 0 KB(0 Bytes)       4       ✓ Verify after download         Operation duration       00:00:00       Chgose                                                                                                    |                 |
| Operation duration       00:00:00       Chgose       5       Upgrade       Verify         File correctly loaded.         Abort       Quit         DfuSe Demo (v3.0.6)       -       -         wailable DFU Devices       Application Mode:       DFU Mode:         Supports Upload       Manifestation tolerant       Supports Download       Accelerated Upload (ST)         Can Detach       Leave DFU mode       Version:       DFU Second         Select I       DfuSeDemo       Version:       0200         Vour device was plugged in DFU mode.       So it is impossible to make sure this file is correct for this device.       Continue however ?         Upload       File:       6       Etc)       Etc)         Transferred data size       Version:       0200       Chegose       Upgrade         0kB(0 Bytes) of 0 KB(0 Bytes)       Optimize Upgrade duration (Remove some FFs)       Optimize Upgrade duration (Remove some FFs)       Optimize Upgrade duration (Remove some FFs)         0ptraction duration       00:00:00       Chegose       Upgrade       Verify                                                                                                    | Operation duration       00:00:00       Chgose                                                                                                    |                 |
| D0:00:00       Chgose       5       Upgrade       Verify         File correctly loaded.         Abort       Quit         DfuSe Demo (v3.0.6)       -       -         wailable DFU Devices       Application Mode:       DFU Mode:       Vendor ID:         Supports Upload       Manifestation tolerant       Application Mode:       DFU Mode:         Supports Download       Accelerated Upload (ST)       Procuet ID:       Procuet ID:       Procuet ID:         Can Detach       Leave DFU mode       Version:       0200       Otto       Otto         Select I       DfuSeDemo       File       Office       File       Manifestation IDFU mode.       So it is impossible to make sure this file is correct for this device.       Continue however ?         Upload       File       G       Etch       Etch       File         Transferred data size       Version:       1200       OtkB(0 Bytes) of 0 KB(0 Bytes)       Optimize Upgrade duration (Remove some FFs)         Operation duration       Optimize Upgrade duration (Remove some FFs)       Optimize Upgrade duration (Remove some FFs)         Deration duration       Optimize Upgrade duration (Remove some FFs)       File correctly loaded.                                                                                                    | OD:00:00       Chgose                                                                                                    | -               |
| File correctly loaded.         Application       Quit         DfuSe Demo (v3.0.6)       -         walable DFU Devices       Application Mode:       Vendor ID:         Supports Upload       Manifestation tolerant       Vendor ID:       Vendor ID:         Supports Download       Accelerated Upload (ST)       Procuet ID:       Procuet ID:       Procuet ID:         Can Detach       Leave DFU mode       Version:       0200         Enter DFU mode/HID detach       Leave DFU mode       Version:       0200         Continue however ?       OffuseDemo       Monifestation tolerant       Monifestation         So it is impossible to make sure this file is correct for this device.       Continue however ?       Monifestation         Upload       6       Etc)       Etc)       Etc)         Transferred data size       Version:       0200       Version:       0200         Version:       0200       Version:       0200       Etc)       Etc)         OKB(0 Bytes) of 0 KB(0 Bytes)       Version:       0200       Verify after download       Optimize Upgrade duration (Remove some FFs)         Operation duration       00:00:00       Chgose       Upgrade       Verify                                                                                                    | File correctly loaded.         Abort       Que         DfuSe Demo (v3.0.6)       -         wailable DFU Devices       Application Mode:       OFU Mode:         Supports Upload       Manifestation tolerant       Vendor ID:       Vendor ID:         Supports Download       Accelerated Upload (ST)       Procuct ID:       Procuct ID:       Procuct ID:         Can Detach       Leave DFU mode       Version:       02       Version:       02         Select I       DfuSeDemo       So it is impossible to make sure this file is correct for this device.       Continue however ?       I         Upload       File:       6       Error       File         Version:       0200       Version:       0200       Verify after download         Verify after download       Verify after download       File Verify after download       File Verify after download                                                                                                    |                 |
| Abort       Quit         DfuSe Demo (v3.0.6)       -         wailable DFU Devices       Application Mode:       Vendor ID:         Supports Upload       Annifestation tolerant       Vendor ID:         Supports Download       Accelerated Upload (ST)       Procuet ID:         Can Detach       Leave DFU mode       Version:       0200         Enter DFU mode/HID detach       Leave DFU mode       Version:       0200         Select I       DfuSeDemo       Monifestation tolerant       None         Select I       DfuSeDemo       Vour device was plugged in DFU mode.       So it is impossible to make sure this file is correct for this device.       Continue however ?         Upload       File:       6       Etc)       Etc)       Etc)         Transferred data size       Version:       0200       Verify after download       Optimize Upgrade duration (Remove some FFs)         Operation duration       00:00:00       Chgose       Upgrade       Verify                                                                                                    | Abort       Que         DfuSe Demo (v3.0.6)       —         wailable DFU Devices       Application Mode:       DFU Mode:         Supports Upload       Manifestation tolerant       Vendor ID:       Vendor ID:         Supports Upload       Accelerated Upload (ST)       Procuct ID:       Version:       DFU Mode:         Can Detach       Leave DFU mode       Version:       D2         Enter DFU mode/HID detach       Leave DFU mode       Version:       D2         Select I       DfuSeDemo       X       Procuct for this device.         Continue however ?       Your device was plugged in DFU mode.       So it is impossible to make sure this file is correct for this device.         Upload       File:       6       E(M)       E(M)         Transferred data size       Version:       0200       Version (D2)         0 KB(0 Bytes) of 0 KB(0 Bytes)       Version:       0200       Continue howene                                                                                                    |                 |
| DfuSe Demo (v3.0.6)       —         wailable DFU Devices       Application Mode:       DFU Mode:         Supports Upload       Manifestation tolerant       Vendor ID:       Vendor ID:         Supports Download       Accelerated Upload (ST)       Procuet ID:       Procuet ID:       DFU Mode:         Can Detach       Leave DFU mode       Version:       0200       Occol       Occol       Occol         Enter DFU mode/HID detach       Leave DFU mode       Supports Download       So it is impossible to make sure this file is correct for this device.       Continue however ?         Upload       File:       6       E(Y)       E(M)         Transferred data size       Version:       0200       OkB(0 Bytes)       Optimize Upgrade duration (Remove some FFs)         Operation duration       00:00:00       Chgose       Upgrade       Verify                                                                                                    | DfuSe Demo (v3.0.6)   Application Mode:   Variable DFU Devices   STM Device in DFU Mode   Supports Upload   Manifestation tolerant   Supports Download   Accelerated Upload (ST)   Can Detach   Enter DFU mode/HID detach   Leave DFU mode   Version:   DfuSeDemo   Your device was plugged in DFU mode.   So it is impossible to make sure this file is correct for this device.   Continue however ?   Upload   File:   0 KB(0 Bytes) of 0 KB(0 Bytes)   Version:   0 Version in Continue how plugged in OFU mode                                                                                                    | tiu             |
| DfuSe Demo (v3.0.6)       —         wailable DFU Devices       Manifestation tolerant         Supports Upload       Manifestation tolerant         Supports Download       Accelerated Upload (ST)         Can Detach       Leave DFU mode         Enter DFU mode/HID detach       Leave DFU mode         Solutions       Solution tolerant         Select I       Image: Solution tolerant         DfuSeDemo       Manifestation tolerant         Version:       D200         Continue however ?       Vour device was plugged in DFU mode.         So it is impossible to make sure this file is correct for this device.       Continue however ?         Upload       File:       6         Version:       D200         Version:       D200         Version:       D200         Version:       D200         Version:       D200         Version:       D200         Version:       D200         Version:       D200         Version:       D200         Version:       D200         Version:       D200         Version:       D200         Version:       D200         Versig after download       Dptimize Upgrade durati                                                                                                    | DfuSe Demo (v3.0.6)       —         wailable DFU Devices       STM Device in DFU Mode       Application Mode:       Urendor ID:         Supports Upload       Manifestation tolerant       Supports Download       Accelerated Upload (ST)       Procuct ID:       Urendor ID:       Urendor ID:       Ure                                                                                                    |                 |
| Control induction betaching betaching betach                                                                                                    | Control in decime decided       Levine bit of indecime decided         Actions         Select I         DfuSeDemo         Image: Solid is impossible to make sure this file is correct for this device.         Continue however ?         Upload         File:         0 KB(0 Bytes) of 0 KB(0 Bytes)         Version:         0 KB(0 Bytes) of 0 KB(0 Bytes)                                                                                                    | 83<br>-11<br>00 |
| Select I DfuSeDemo<br>Your device was plugged in DFU mode.<br>So it is impossible to make sure this file is correct for this device.<br>Continue however ?<br>Upload<br>File:<br>0 KB(0 Bytes) of 0 KB(0 Bytes)<br>0 kB(0 Bytes) of 0 KB(0 Bytes)<br>0 peration duration<br>0 0:00:00<br>Chgose Upgrade Verify<br>File correctly loaded.                                                                                                    | Select I DfuSeDemo X I OfuSeDemo X I OfuSeDemo X I OfuseDemo X I OfuseDemo X I Other I OfuseDemo X I Other I OfuseDemo I OfuseDemo I Ofus                                                                                                    |                 |
| OfuSeDemo       X       mon         ?       Your device was plugged in DFU mode.       So it is impossible to make sure this file is correct for this device.         Upload       Continue however ?         Image: File:       6       E(M)         Transferred data size       Version:       0200         0 KB(0 Bytes) of 0 KB(0 Bytes)       Image: Version:       0200         Operation duration       Optimize Upgrade duration (Remove some FFs)         00:00:00       Chgose       Upgrade         File correctly loaded.                                                                                                    | DfuSeDemo       ×       I         ?       Your device was plugged in DFU mode.       So it is impossible to make sure this file is correct for this device.         Continue however ?       Continue however ?         Upload       File:       6         File:       0         Version:       0200         0 KB(0 Bytes) of 0 KB(0 Bytes)       ✓ Version:         0 Verify after download         O KB(0 Bytes) of 0 KB(0 Bytes)                                                                                                    |                 |
| Your device was plugged in DFU mode         So it is impossible to make sure this file is correct for this device.         Continue however ?         Upload         File:         0         E(M)         Transferred data size         0 KB(0 Bytes) of 0 KB(0 Bytes)         Operation duration         00:00:00         Chgose         Upgrade         Verify                                                                                                    | Your device was plugged in DFU mode.         So it is impossible to make sure this file is correct for this device.         Continue however ?         Upload         File:         6         是(Y)         Transferred data size         Version:         0 KB(0 Bytes) of 0 KB(0 Bytes)                                                                                                    |                 |
| Continue however ?         Upload         File:         6         定の<                                                                                                    | Continue however ?<br>Upload<br>File: 6 是(7) 斉(1)<br>Transferred data size Version: 0200<br>0 KB(0 Bytes) of 0 KB(0 Bytes)                                                                                                    | more            |
| Upload<br>File:<br>6                                                                                                    | Upload<br>File:<br>6 是の 香心<br>Transferred data size<br>0 KB(0 Bytes) of 0 KB(0 Bytes)<br>Version: 0200<br>0 Versiy after download                                                                                                    | more            |
| File:       6       重(N)         Transferred data size       Version:       0200         0 KB(0 Bytes) of 0 KB(0 Bytes)       Image: Constraint of the constraint of the co                                                                                                    | File:     6     是(Y)     香(N)       Transferred data size     Version:     0200       0 KB(0 Bytes)     ☑ Verify after download                                                                                                    | more)           |
| またの を で たため を の に の に の に の に の に の に の に の に の に の                                                                                                    |                                                                                                    | more)           |
| Transferred data size Version: 0200 0 KB(0 Bytes) of 0 KB(0 Bytes) 0 peration duration 0 0:00:00 Chgose Upgrade Version Upgrade Version Version Ver                                                                                                    | Transferred data size     Version:     0200       0 KB(0 Bytes)     Verify after download                                                                                                    | more]           |
| I ransterred data size     Version:     0200       0 KB(0 Bytes) of 0 KB(0 Bytes)     ✓ Version:     0200       Operation duration     Optimize Upgrade duration (Remove some FFs)       00:00:00     Chgose     Upgrade       File correctly loaded.                                                                                                    | I ransterred data size     Version:     0200       0 KB(0 Bytes) of 0 KB(0 Bytes)     ☑ Verify after download                                                                                                    | more            |
| 0 KB(0 Bytes)       Image: Constraint of the system         0 Operation duration       Image: Optimize Upgrade duration (Remove some FFs)         00:00:00       Image: Chgose         Upgrade         File correctly loaded.                                                                                                    | 0 KB(0 Bytes) Of 0 KB(0 Bytes)                                                                                                    | morej           |
| Operation duration<br>00:00:00                                                                                                    |                                                                                                    | more)           |
| 00:00:00 Choose Upgrade Verify                                                                                                    | Deration duration                                                                                                    | more            |
| File correctly loaded.                                                                                                    | 00:00:00 Chgose Upgrade Veri                                                                                                    | morej           |
| File correctly loaded.                                                                                                    |                                                                                                    | fy              |
|                                                                                                    | File correctly loaded.                                                                                                    | fy              |

5. The interface for completion of upgrade is as follows. Click "Leave DFU mode" and the program will jump to User App.

| I M Device in Di                                                                   | U Mode                              | ~                                                                     | App                                                  | olication Mode:                                 | DFU Mode           |           |
|------------------------------------------------------------------------------------|-------------------------------------|-----------------------------------------------------------------------|------------------------------------------------------|-------------------------------------------------|--------------------|-----------|
| Supports Uplo<br>Supports Dow<br>Can Detach                                        | ad<br>nload                         | Manifestation tolerant<br>Accelerated Upload (ST                      | ) Proc                                               | cuct ID:                                        | Procuct ID:        | DF11      |
| Enter <u>D</u> FU mode                                                             | 'HID detach                         | Leave DFU mode                                                        |                                                      |                                                 |                    | 0200      |
| Actions                                                                            |                                     |                                                                       |                                                      |                                                 |                    |           |
| Select <u>T</u> arget(s):                                                          | Target Id                           | Name                                                                  |                                                      | Available Secto                                 | ors (Double Click  | for more) |
|                                                                                    | 00                                  | Internal Flash                                                        |                                                      | 512 sectors                                     |                    |           |
| Upload Action                                                                      |                                     | Upgrade or                                                            | Verify A                                             | iction                                          | 1                  |           |
| Upload Action<br>File:<br><u>C</u> hoose                                           |                                     | Upgrade or<br>File:<br>Vendor ID:<br>pload Procuct ID:                | Verify A<br>WS8I<br>0483<br>DF11                     | Lction<br>0_Ver_1_1_0.dfu<br>Targets in<br>00 S | ı<br>ı file:<br>iT |           |
| Upload Action<br>File:<br>Choose.<br>Transferred data<br>34 KB(35508 Byl<br>Bytes) | . <u>U</u><br>size<br>es) of 34 KB( | Upgrade or<br>File:<br>Vendor ID:<br>Procuct ID:<br>Version:<br>35508 | Verify A<br>WS8<br>0483<br>DF11<br>0200<br>Ifter dow | nction<br>0_Ver_1_1_0.dfu<br>Targets in<br>00 S | i<br>file:<br>T    |           |